## 社會安全網-關懷 e 起來線上通報教學

- 、 登入畫面

請google「社會安全網-關懷 e 起來」,或是 key 入

https://ecare.mohw.gov.tw/index.jsp 將出現畫面如下圖一-1,並點選線上求助/通報。

| 今 社會安全網→關懷e起來                                                                           | 選單 〓 |
|-----------------------------------------------------------------------------------------|------|
| 依據行政院「強化社會安全網計畫」,自108年01月01日原「關懷e起來」線上通報系統改版為「社會安全網-關懷e起來」線上求助平台,提供線上保護性件通報及福利服務案件轉介功能。 | 生案   |
| は<br>おのの<br>おの<br>おの<br>たの<br>たの<br>たの<br>たの<br>たの<br>たの<br>たの<br>たの<br>たの<br>た         |      |

圖—-1

- 二、 進入通報步驟
  - (一) 事件類型篩選:依據欲通報之事件,點選符合之項目,可複選,但至少選擇一項事件,系統將出現相對應之轉介單供您填寫,如圖二-1。

| 線上求助/通報<br>問題類型                                                      |                                                                                                    |  |  |
|----------------------------------------------------------------------|----------------------------------------------------------------------------------------------------|--|--|
| ▼ 事件類型篩選 資                                                           | 資料填寫 記成通報                                                                                                    |  |  |
| 請至少選擇一項事件★<br>☐ 有遭受身體、性及精神暴力不當對待情事<br>☐ 有兒童、少年、老人、身心障礙者監護或照顧不周情<br>事 | <ul> <li>家庭經濟陷困致有福利需求</li> <li>家庭遭逢變故致家庭功能受損致有福利需求</li> <li>家庭關係衝突或疏離致有福利需求</li> <li>兒少發展不利處境致有特殊照顧或福利需求</li> <li>家庭成員身心障礙或傷、病、失能致有特殊照顧或福利需求</li> </ul> |  |  |

圖\_-1

- 選擇左區者,與保護案件通報有關,系統將引導區分為成年通報或未成年通報,再進 一步細分需填寫兒少保護案件通報、性侵害案件通報表、或是成保通報表/未同居轉介 表。簡述如下:
- (1) 兒少保護案件通報表:

(1)-1 填寫通報人員身分,此為必填項目,如圖二-2。

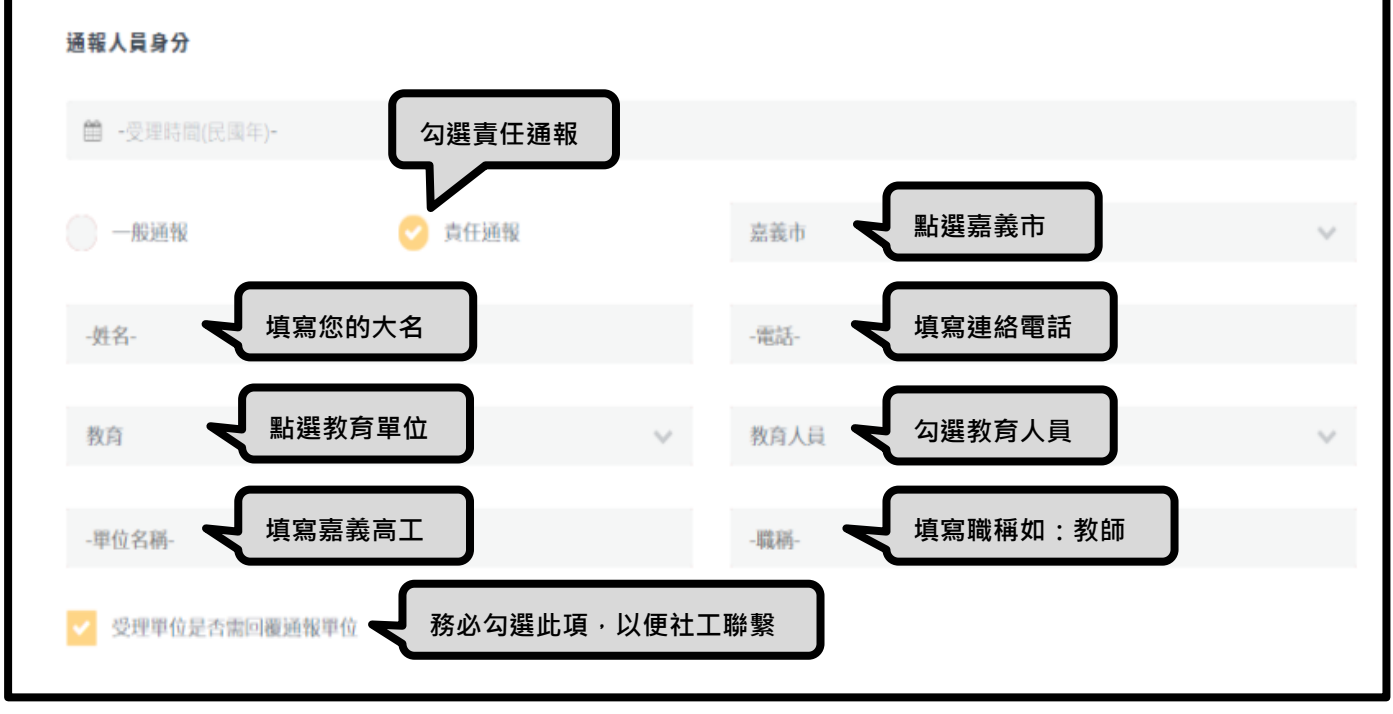

圖\_-2

(1)-2填寫受保護/被害人基本資料。因項目眾多,僅就必填項目說明,<u>非必填項目可略過</u> <u>不填寫。姓名與生日為必填項目</u>,如圖二-3。受保護人/被害人戶籍地址、居住地址、聯 絡電話至少擇一填寫。

| 受保護/被害人                              |        |            |    |
|--------------------------------------|--------|------------|----|
| -姓名- 填寫學生姓名                          | 9 男    | <b>○</b> 女 | 其他 |
| 墨 - 生日() - 生日() - 點選學生生日 · 系統將自動計算年齡 | -年齡-   |            |    |
| -身分證統一編號(或護照號碼)-                     | -婚姻狀態- |            | ~  |

圖\_-3

(1)-3 施虐人/相對人/嫌疑人為必填項目,若無則勾選無,若有則繼續填寫相關資料, 不確定的資料可先略過不填,如圖二-4。

| ✓ 有施虐者/相對人/嫌疑人 |           | ( 無施虐者/相對人/嫌疑          | () 無施虐者/相對人/嫌疑人                            |  |
|----------------|-----------|------------------------|--------------------------------------------|--|
|                | 填寫相對人的人數  | 與被害人共同居住               | 不與被害人共同居住                                  |  |
| 姓名             | 身分證統一編號   | 聯絡電話                   | 修改/删除                                      |  |
| 無資料            |           |                        |                                            |  |
|                |           |                        |                                            |  |
|                |           |                        | + 新增施虐者/相對人/嫌疑人                            |  |
|                |           | 點此可新增相對人的              | +新增施虐者/相對人/嫌疑人                             |  |
| 施定者/相對         | 人/嫌疑人兩造關係 | 點此可新增相對人的<br>證字號、電話。不確 | + 新增施虐者/相對人/嫌疑人<br>回資料,含姓名、身分<br>定的資料可先略過。 |  |

圖\_\_-4

(1)-4 「案情陳述」雖非必填項目,但導師可在此欄位填寫您已知的資訊,已提供的協助、您的期待或顧慮(如先聯繫教師,或先聯繫特定人士)等相關訊息。

(1)-5 受暴類型為必填項目,勾選後系統將自動帶出相關問題,再行回答即可。完成後點 選檢視通報,如圖二-5。

| <sup>受暴類型</sup> 依實際情形勾選                                                                                                   |  |  |
|----------------------------------------------------------------------------------------------------|--|--|
| ✔ 兒少遭受身體不當對待 月少之父母(照顧者)監護不周                                                                                               |  |  |
| 因父母(照顧者)因素,兒少飲食、衛生衣著、居住環境照顧不周,有接受協助之需求   兒少遭精神不當對待   兒少遭受性剝削                                                              |  |  |
| 兒少遭其他不當對待                                                                                                    |  |  |
| ·兒少這受身體不當對待<br>依實際情形勾選                                                                                                    |  |  |
| 兒少的父母(照顧者或家庭成員)威脅、計畫要殺害兒少,或對兒少出現殺害之舉。                                                                                     |  |  |
| 兒少有受傷情形,且兒少表示是被父母(照顧者或家庭成員)所傷害,或通報者對於傷勢造成原因感到懷疑、兒少身上的傷痕新舊雜陳。                                                              |  |  |
| 兒少的傷為意外所致,且兒少(父母、照顧者、家庭成員)對傷勢的解釋合理一致,但疑為照顧者未善盡照顧所致。                                                                       |  |  |
| <ul> <li>兒少目前並未受傷,但兒少父母(照顧者或家庭成員)有下列行為之一:習慣性使用體罰、即將或已出現可能使兒少成傷行為、出現危險的舉動、衝突或劇烈爭吵,以致可能波及兒少。</li> <li>完成後,點選檢視涌報</li> </ul> |  |  |
| 醫療人員評估,兒少目前的傷勢為受虐所致。                                                                                                    |  |  |
| 檢視通報                                                                                                    |  |  |
|                                                                                                    |  |  |

圖\_-5

(1)-7 點選檢視通報後,將出現通報資料檢視畫面,檢視完畢將畫面拉至最下方,若須增減資料,則點選繼續編輯;若確認無誤,則點選確認通報,即完成線上通報手續,如圖二-6。

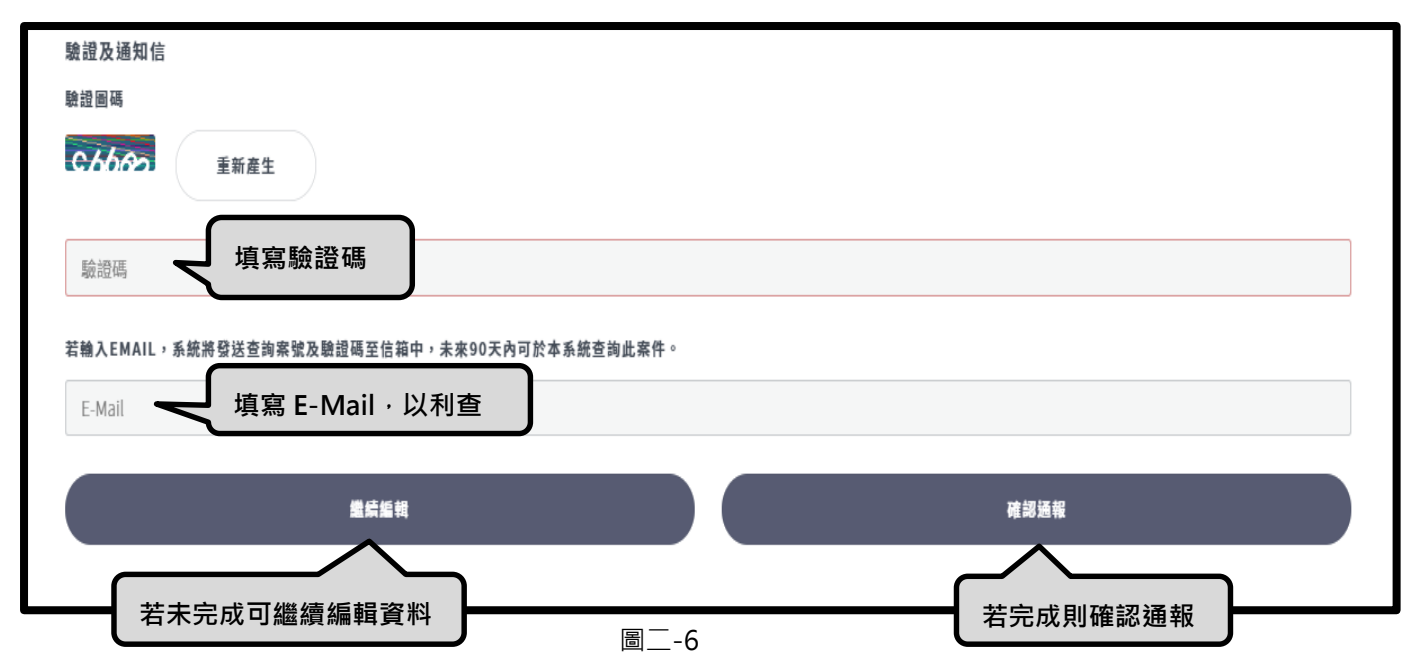

(2) 性侵害案件通報表

(2)-1 填寫通報人員身分,同兒少保護案件通報表,如上圖二-2。

(2)-2 填寫受保護人/被害人資料,相關表格同兒少保護案件通報表。姓名、生日為必填

項目,如上圖二-3。其戶籍地址、居住地址、聯絡電話至少<u>擇一</u>填寫。<u>其餘非必填項目,</u> 可略過不填。

(2)-3 施虐人/相對人/嫌疑人為必填項目, 若無則勾選無, 若有則繼續填寫相關資料, <u>不</u> 確定的資料可先略過不填, 同兒少保護案件通報表, 如上圖二-4。

(2)-4 「案情陳述」雖非必填項目,但導師可在此欄位填寫您已知的資訊,已提供的協助、您的期待或顧慮等相關訊息。

(2)-5 <u>其他項目皆為非必填,可先略過</u>。完成表格後,點選檢視通報,即出現通報檢視畫面,如上圖二-5。點選檢視通報後,將出現通報資料檢視畫面,檢視完畢將畫面拉至最下方,若須增減資料,則點選繼續編輯;若確認無誤,則點選確認通報,即完成線上通報手續,如上圖二-6。

(3) 成年保護通報表

填寫內容與表格,同性侵害案件通報表,請參閱性侵害案件通報表即可。 2. 選擇右區者,與**福利案件**轉介有關,系統將引導填寫社安網事件諮詢表。

| ▼ 事件類型篩選                                                                                                    | 資料填寫 這完成通報                                                                                                    |  |  |  |
|----------------------------------------------------------------------------------------------------|----------------------------------------------------------------------------------------------------|--|--|--|
| <ul> <li>請至少選擇一項事件、</li> <li>有遭受身體、性及精神暴力等不當對待情事。</li> <li>有兒童、少年、老人、身心障礙者監護或照顧不周情事。</li> <li>有兒童、少年、老人、身心障礙遭受其他不當對待。</li> </ul>                                                                                | <ul> <li>✓ 家庭經濟陷困致有福利需求</li> <li>家庭遭逢變故致家庭功能受損致有福利需求</li> <li>家庭關係衝突或疏離致有福利需求</li> <li>兒少發展不利處境致有特殊照顧或福利需求</li> <li>兒少發展不利處境致有特殊照顧或福利需求</li> <li>家庭成員身心障礙或傷、病、失失致有結及四医或短利表表</li> <li>個人生活適應困難致有福利需求</li> <li>事件諮詢表</li> </ul> |  |  |  |
| → 成保通報表/未同居韓介表 → 見少保護案件通報表                                                                                                    | → 社安網事件諸詢表                                                                                                    |  |  |  |
| (1) 填寫通報者基本資料·如圖二-8<br>水助/競介/通報者基本資料                                                                                                    | 3 °                                                                                                    |  |  |  |
| ────────────────────────────────────                                                                                                    | 髦「責任通報」                                                                                                    |  |  |  |
| 通報/轉介網絡         醫院       診所       衛政單位或衛生所(局)       警政單位或少輔會         社政單位       教育單位       顧       顧         民政單位       戶政單位       點選「教育單位」       公所轉介案)       113專線         1957專線       1925安心專線       男性關懷專線 |                                                                                                    |  |  |  |
| 教育人員 選擇「教育人員」                                                                                                    | -姓名-                                                                                                    |  |  |  |
| - <sup>職稱-</sup> 填寫職稱·如教師                                                                                                    | -服務單位-                                                                                                    |  |  |  |
| 嘉義市                                                                                                    | -聯絡市話-                                                                                                    |  |  |  |
| -聯絡手機-                                                                                                    |                                                                                                    |  |  |  |
| 受理單位需回復轉介人/單位<br>務必勾選,並留                                                                                                    | 下您的聯絡方式 圖二-8                                                                                                    |  |  |  |

(2)填寫服務需求者資料,必填項目為<u>姓名、生日</u>。戶籍地址、居住地址、聯絡電話至 少擇一填寫,如圖二-9。

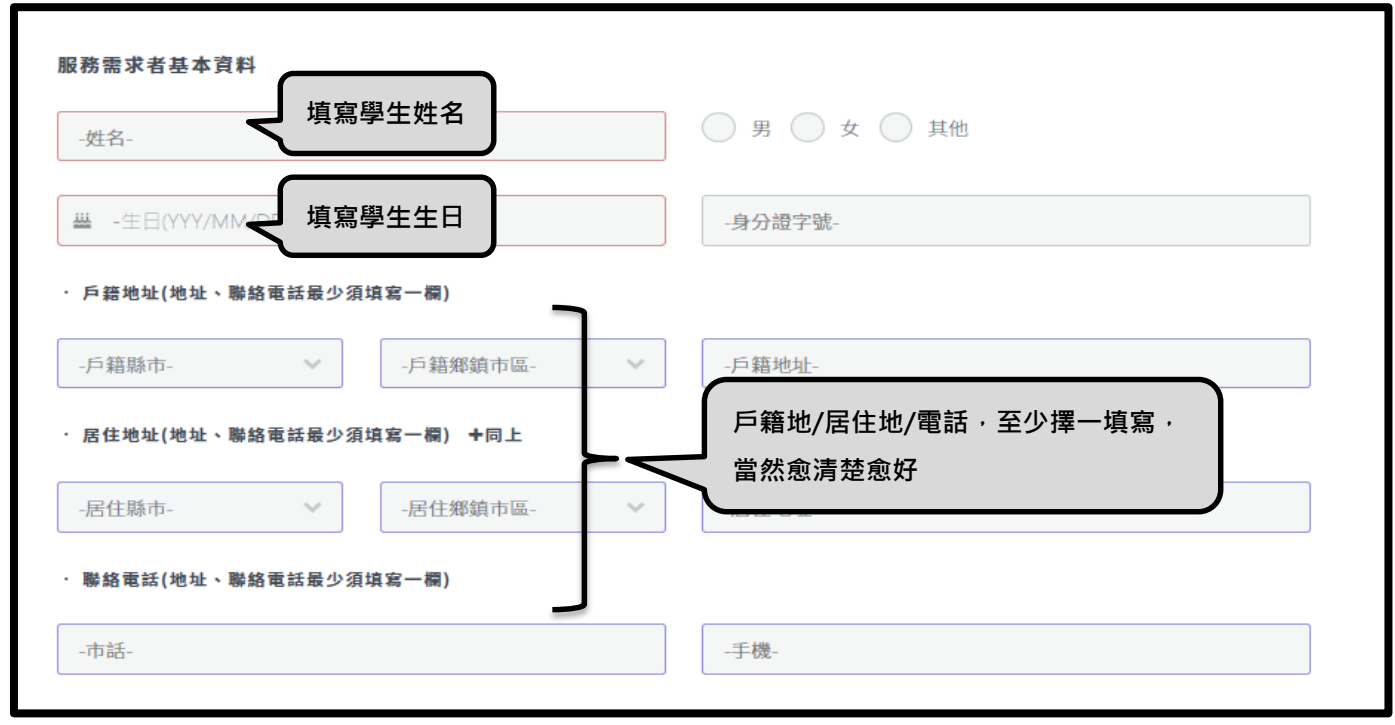

圖二-9

- (3) 其餘依系統畫面指示填寫,如身心健康狀況、就學狀況、職業別、家庭成員資料、 主要照顧者/重要關係者、家庭型態、同住人口。不確定的資料可先略過不填。
- (4)「求助者自述待助問題」雖非必填資料,但可在此填寫您已知的相關訊息,包含學 生狀況、已處理方式,及導師您的期待與顧慮,如圖二-10。

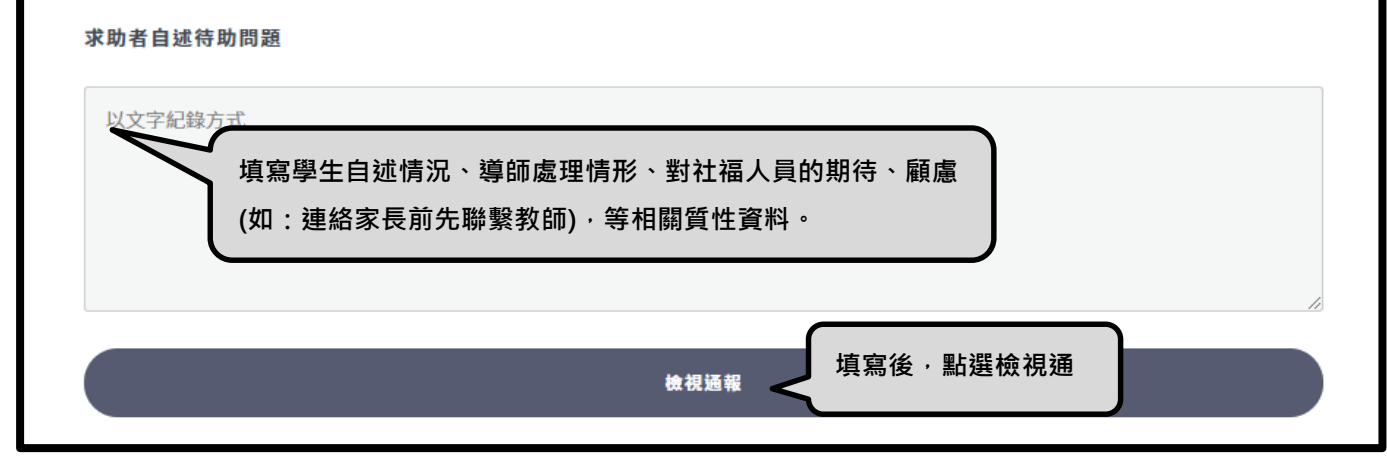

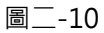

(5) 點選檢視通報後,將出現通報資料檢視畫面,檢視完畢將畫面拉至最下方,若須增減資料,則點選繼續編輯;若確認無誤,則點選確認通報,即完成線上通報手續,如上圖二-6。